# Ripristino MaD per accettazione istanze 2020-2021

## 1. Mettere il sito off-line

- a. Configurazione » Sviluppo Modalità di manutenzione
- b. Mettere spunta in Metti il sito in manutenzione
- c. In messaggio digitare:
- Il sito, per presentazione istanze MaD a.s. 2020-2021, sarà accessibile da lunedì 1° luglio.
- d. Cliccare su Salva la Configurazione
- Fare copia di backup di database e di quanto in Hosting. Archiviare le copie di backup in luogo sicuro (azione importante perché dal sito si elimineranno tutti gli utenti iscritti nell'a.s.2019-2020 e le istanze da loro compilate)

## 3. Aggiornamento sito

- a. Andare in Moduli
- b. Nella sezione CORE mettere il segno di spunta in Update manager
- c. cliccare su Salva configurazione in fondo pagina
- d. In Moduli cliccare sulla scheda AGGIORNA
  - Aggiornare tutti i moduli presenti ECCETTO: Backup and Migrate General Data Protection Regulation 7.x-1.0-alpha5+9dev GDPR Consent 7.x-1.0-beta5-Hotfix-PASW-2 GDPR Form Compliance 7.x-1.1+0-dev Responsive Tables Filter 7.x-1.9+2-dev
- e. Ritornare in Moduli e cliccare di nuovo su AGGIORNA:
  - aggiornare Backup and migrate
     Uscirà questa scritta in campo grigio:
     The following updates returned messages
     backup\_migrate module
     Update #7310
     No destinations were affected by this change.
- f. Ritornare in sito, cliccare su Configurazione e in sezione Sistema cliccare su Backup and migrate
  - i. Cliccare sulla scheda IMPOSTAZIONI AVANZATE
  - ii. In campo Memory Limit al posto di 256M inserire 512M
  - iii. Salvare la configurazione
- g. Se tra gli aggiornamenti da fare era presente Microspid PASW, dopo aver aggiornato, andare in Configurazione> Configurazione MicroSPiD, cliccare su Aggiorna i metadata degli IDP e cliccare su Salva configurazione.
- h. Aggiornare il Core di Drupal alla release consigliata: attualmente la 7.72
  - (Non posso sapere la versione che attualmente avete in uso, ma posso dire che potete passare dalla versione **7.67** direttamente alla versione **7.72**) Per aggiornare il core di Drupal eventualmente vedere tutorial <u>"Aggiornamento core di Drupal - Procedura standard"</u>
  - Andare in Configurazione» Sviluppo, cliccare su Registro degli eventi ed errori in Messaggi di errore da visualizzare spuntare Errori e avvisi, cliccare su Salva configurazione
  - ii. Andare in Moduli
     nella sezione CORE togliere il segno di spunta in Update manager
     cliccare su Salva configurazione in fondo pagina

#### 4. Preparare il sistema per invio automatico agli iscritti di mail cancellazione account

- a. Andare in Configurazione e nella sezione Persone fare clic su Impostazioni Profilo
- b. In fondo alla pagina nella sezione Email fare clic su "Profilo utente Annullato"
- c. Deve essere spuntato "Avverti l'utente quando il suo profilo viene cancellato."
- d. In Oggetto scrivere: Scadenza domanda di messa a disposizione [site:name]
- e. In Corpo scrivere: [user:name]

Si ricorda che l'istanza di messa a disposizione da lei presentata scade il 30 giugno. A partire dal 01/07/2020 potrà effettuare nuova registrazione al sito e presentare nuova domanda di messa a disposizione per l'anno scolastico 2020/21. L'istanza 2020/21 sarà valida a decorrere dal giorno di compilazione del format fino al 30/06/2021.

-- Lo staff di [site:name]

f. Fare clic su Salva Configurazione

#### 5. Eliminazione Utenti con Ruolo Utente Mad

(Le domande vanno presentate a decorrere dal **1° luglio** di ciascun anno ed hanno validità fino al **30 giugno** dell'anno successivo, quindi è possibile eliminare gli utenti che hanno presentato istanza per a.s. 2020-21 e le istanze da loro presentate)

- a. Andare in Persone
- b. In **Ruolo** selezionare **Utente MAD** (importante per evitare l'eliminazione di utenti con altri ruoli)
- c. Cliccare su Filtra
- d. Selezionare tutti gli account presenti in pagina mettendo il segno di spunta nella casella a sx di NOME UTENTE
- e. In Opzioni di aggiornamento selezionare Elimina i profili utenti selezionati
- f. Cliccare su Aggiorna
- g. Appare una pagina con la domanda: "Sei sicuro di voler eliminare questi profili utente?" Scorrere la pagina fino in fondo e spuntare: Elimina il profilo ed i contenuti creati dall'utente e Avverti l'utente quando il suo profilo viene cancellato (Se attivato, l'utente riceverà un messaggio e-mail di notifica dopo la cancellazione del profilo).
- h. In Fondo pagina cliccare su ELIMINA PROFILI
- i. Continuare come da punto d a punto h fino all'eliminazione di tutti gli Utenti MaD
- a. Può essere che ci siano utenti bloccati (utenti che non hanno portato a termine la procedura di iscrizione: meglio eliminare anche questi:
  In Persone, nel filtro Attivo scegliere NO (importante per evitare l'eliminazione di utenti attivi es. admin.mad o segreteria), poi cliccare su Applica

In Opzioni di aggiornamento selezionare Elimina i profili utenti selezionati Cliccare su Aggiorna

Appare una pagina con la domanda: "Sei sicuro di voler eliminare questi profili utente?" Scorrere la pagina fino in fondo e spuntare: Elimina il profilo ed i contenuti creati dall'utente e Avverti l'utente quando il suo profilo viene cancellato (Se attivato, l'utente riceverà un messaggio e-mail di notifica dopo la cancellazione del profilo).

In Fondo pagina cliccare su ELIMINA PROFILI

#### 6. Eliminazione delle istanze presentate relative all'anno scolastico 2019-2020

- a. Tornare in Home
- b. Nella colonna di DX cliccare su Compila la tua domanda di messa a disposizione
- c. Nel format Domanda di Messa a Disposizione cliccare sul tab **RISULTATI**, poi su Cancella e confermare (Il sistema cancella tutti risultati presenti)

d. Fare clic sul tab Webform poi su Impostazioni Maschera, scorrere la pagina e fare clic su Impostazioni Avanzate. In **Next submission number** cancellare il valore presente nella casella e inserire il numero 1.

### 7. Riapertura sito per istanze 2020-2021 – Da fare il Primo di luglio

- a. Configurazione » Sviluppo Modalità di manutenzione
- b. Togliere spunta da Metti il sito in manutenzione
- c. In messaggio digitare:
  Il sito è attualmente in manutenzione. Dovrebbe tornare attivo a breve. Grazie per la vostra pazienza.
- d. Cliccare su Salva la Configurazione